All regular, exempt employees who are required to work on an observed BU holiday, an intersession closing day, or during an Emergency closing are eligible for Compensatory Time Off. First, the employee's manager must request the employee to work on any of those occasions. Then, the employee requests "Comp Time Earned (Exempt)" for the hours worked during the BU holiday/Emergency closing/Intersession closing via Employee Self Service  $\rightarrow$  Time Off Request system. Once the manager approves the request, *the employee has six months to use the time* (use or lose) starting from the day the compensatory time was earned.

To *use* the "Comp time" that has been earned, the employee selects the "Comp Time" option from the list of absence types atleast a week before the absence is to begin. For further details, refer to the Employee Handbook.

|                                                                                                    | 1. Log on to <b>BUworks Central</b> <u>https://ppo.buw.bu.edu</u>                                                                                                    |  |  |
|----------------------------------------------------------------------------------------------------|----------------------------------------------------------------------------------------------------|--|--|
| Employee Services                                                                                    | 2. Click on <b>Employee Self-Service</b> tab                                                                                                    |  |  |
|                                                                                                    | 3. Click on <b>Time Off Request</b> under Time Services                                                                                                    |  |  |
| ✓ Homepage   List of Services   Search                                                               | 4. The Time Off Request screen opens in a new window                                                                                                    |  |  |
| Time Services                                                                                        | The screen is divided into two sections:                                                                                                    |  |  |
| Review your time balances and plan your time off.<br>Weekly employees can record working time.       | The upper half of the screen shows a history of <b>Time Off</b><br><b>Requests</b> and allows the creation of a New Time Off Request                                                                                                    |  |  |
| Quick Links<br>Time Off Request                                                                      | The lower half displays an overview of <b>Time Balances</b> and allows<br>you to view entitlement, requested absences and remaining<br>balances sorted by types of absences such as vacation and sick<br>time and if eligible, Comp time. |  |  |
| Time Off Request                                                                                     | 5. To review a history of your requests, click on the <b>calendar icon</b>                                                                                                    |  |  |
| ▼ Time Off Overview Create New Time off Request                                                      | In the Show From. box and select a date. Click on Apply                                                                                                    |  |  |
| Show from: 01/06/2018 C Apply Actions Type of Time Off Start Date End Date Status Absence hours Used | 6. All requested absences in the Sent, Approved or Rejected status                                                                                                    |  |  |
| Image: Sick Pay         01/23/2018         01/23/2018         Approved         4.00         4 Hours  | are displayed from the chosen date                                                                                                    |  |  |
| Vacation 01/08/2018 01/12/2018 Approved 40.00 40 Hours                                               |                                                                                                    |  |  |

| Submit                                                                                                    | ancel                                                                                                    | 7. Click on <b>Create New Time off Request</b> to request an absence.<br>In the upper half of the screen (labeled A), a color coded calendar<br>is displayed showing absences deletions requested non working |                                                                                                    |  |  |  |  |
|----------------------------------------------------------------------------------------------------|----------------------------------------------------------------------------------------------------|----------------------------------------------------------------------------------------------------|----------------------------------------------------------------------------------------------------|--|--|--|--|
| Calendar Employee View Team Calendar Time Balances Overview                                                                                                    |                                                                                                    |                                                                                                    | days and holidays in the current month and the next two calendar                                                                                                    |  |  |  |  |
| View:         July         2018         Apply         A           Image: State of the state of the sta | September 2018           Mo         Tu         We         Th         Fr         Sa         Su           35         27         28         29         30         31         1         2           36         3         4         5         6         7         8         9           37         10         11         12         13         14         15         16           38         17         18         19         20         21         22         23           39         24         25         26         27         28         29         30           40         1         2         3         4         5         6         7 |                                                                                                    | <ul> <li>HOW TO REQUEST "COMP TIME"</li> <li>8. In the Time Off Details (labeled B), to request an absence, click on "Type of Time off" drop-down and select "Comp Time Earned" from the list of absence types.</li> <li>9. Enter Start and End Dates, hours and a comment in the Note: box. A confirmation box is displayed on the screen. Note the header – it will specify the type of request "Leave Request: New".</li> </ul> |  |  |  |  |
| ▼ Time Off Details Check                                                                                                    |                                                                                                    |                                                                                                    | If the data is accurate, click on <b>OK</b> to confirm the requested absence                                                                                                    |  |  |  |  |
| Type of Time Off:*<br>Description:<br>General Data<br>Start Date:*<br>End Date:*                                                                                                    | Vacation<br>Jury Duty<br>Military Leave<br>Personal Day<br>Personal Day (Conv Sick)<br>Sick - Unpaid<br>Sick Pay                                                                                                    | ~                                                                                                    | <ul> <li>10. If the "Check of Time Off Request was successful" message is displayed, click on Submit to submit the request. To enter another request, click on Submit and Create Another Request</li> <li>To exit the screen without saving any data, click on Cancel</li> </ul>                                                                                                    |  |  |  |  |
| Absence hours:<br>Approver Name:<br>Note:<br>B                                                                                                    | Sympathy - Bereavement<br>Unpaid Time Off<br>Vacation<br>Comp Time Earned (Exempt)                                                                                                    | ~                                                                                                    |                                                                                                    |  |  |  |  |

| Time Off Request          Image: Time Off Request was sent successfully                                                                                                    | <ul> <li>11. The message "Time Off Request sent successfully" confirms that the absence has been requested successfully</li> <li>12. The requested absence shows with status as "Sent" in the Time Off Request" screen. Once the request is approved by your manager, the status will display as "Approved". If the request is denied, the status will display as "Rejected"</li> </ul>                                                                                                    |  |  |  |  |
|----------------------------------------------------------------------------------------------------|----------------------------------------------------------------------------------------------------|--|--|--|--|
| Time Off Request         Submit       Submit and Create Another Request       Cancel         Calendar       Employee View Team Calendar       Time Balances Overview       Time Off Requests         View:       July 2018       Apply       A         Mo Tu       We Th       Fr. Sa Su       Mo Tu       We Th       Fr. Sa Su         28       26       27       28       29       31       1       2       3       4       5       6       7       8       9         29       26       27       28       29       31       1       2       3       4       5       6       7       8       9         29       10       11       12       33       14       16       17       18       9       10       11       12       33       4       5       7       10       11       12       13       14       16       17       18       9       10       11       12       13       14       15       10       11       12       13       14       16       11       10       11       12       13       14       10       11       12       13       14                                                                                                    | <ul> <li>HOW TO REQUEST USE OF "EARNED COMP TIME"</li> <li>13. In the Time Off Details (labeled B), to request an absence, click on "Type of Time off" drop-down and select "Comp Time" from the list of absence types.</li> <li>14. Enter Start and End Dates, hours and a comment in the Note: box. A confirmation box is displayed on the screen. Note the header – it will specify the type of request "Leave Request: New".</li> <li>If the data is accurate, click on OK to confirm the requested absence</li> <li>15. If the "Check of Time Off Request was successful" message is displayed click on Submit to submit the request. To enter another</li> </ul> |  |  |  |  |
| Type of Time Off       Comp Time       Image: Comp Time       Image: | <ul> <li>displayed, click on Submit to submit the request. To enter another request, click on Submit and Create Another Request. To exit the screen without saving any data, click on Cancel</li> <li>16. The message "Request sent successfully" confirms that the absence has been requested successfully.</li> <li>Once your manager approves the request, the status will display as "Approved". If the request is denied, the status will display as</li> </ul>                                                                                                    |  |  |  |  |

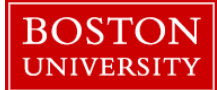

| Employee Services                                                                                                    | Editing/Deleting a prior request for absence:                                                                                                    |  |  |  |
|----------------------------------------------------------------------------------------------------|----------------------------------------------------------------------------------------------------|--|--|--|
| Employee bervices                                                                                                    | 1. Log on to <b>BUworks Central</b> <u>https://ppo.buw.bu.edu</u>                                                                                                    |  |  |  |
|                                                                                                    | 2. Click on <b>Employee Self-Service</b> tab                                                                                                    |  |  |  |
| ✓ Homepage   List of Services   Search                                                                                                    | 3. Click on Time Off Request under Time Services                                                                                                    |  |  |  |
| Time Services         Review your time balances and plan your time off.         Weekly employees can record working time.         Quick Links         Time Off Request                                                                                                    |                                                                                                    |  |  |  |
| Time Off Request         Time Off Overview         Show from: 01/06/2018         Apply                                                                                                    | 4. In the Time Off Request screen, <b>highlight the request that you</b> want to edit                                                                                            |  |  |  |
| Accents     type of time off     Start Date     End Date     Startus     Absence nous     Osed       P I     Sick Pay     01/23/2018     01/23/2018     01/23/2018     4pproved     4.00     4 Hours       Vacation     01/08/2018     01/12/2018     Approved     40.00     40 Hours | 5. To edit a request, Click <b>on pencil icon</b> . The Time Off Request screen is launched. You can change the date or the hours requested and add a note explaining the change |  |  |  |
| Type of Time Off<br>Type of Time Off Sick Pay<br>General Data                                                                                                    | <ul><li>6. Click on Check</li></ul>                                                                                                    |  |  |  |
| Start Date:         04/02/2015           End Date:         04/02/2015                                                                                                    | 7. If the request is valid, click on <b>Submit</b>                                                                                                    |  |  |  |
| Approver: TEST EMP3<br>Note:<br>Used: Sick: 4.00 Hours                                                                                                    | 8 A confirmation screen is displayed with the header <b>"Leave Request: Edit"</b> If the data is accurate, click on <b>OK.</b> To make                                           |  |  |  |
| Additional Data FMLA Related OK Cancel                                                                                                    | changes, click <b>on Cancel.</b> The message " <b>Request sent</b><br><b>successfully</b> " is displayed. The request will now go through the<br>manager approval process        |  |  |  |

| ▼ Time    | Off Overview Create Ne | w Time off Request |            |          |               |         |
|-----------|------------------------|--------------------|------------|----------|---------------|---------|
| Show from | x 01/06/2018           | pply               |            |          |               |         |
| Actions   | Type of Time Off       | Start Date         | End Date   | Status   | Absence hours | Used    |
| / î       | Sick Pay               | 01/23/2018         | 01/23/2018 | Approved | 4.00          | 4 Hours |
|           | -                      |                    |            | Annen    |               |         |

#### Time Off Request

Vour leave request is canceled

10. To delete a request, (whether or not approved by your manager), highlight the row containing the requested absence to select it. Click on the **trash can** in the **Actions column** (on the extreme left) in the Time Off Overview screen

A confirmation screen with the header "Leave Request: Delete" asks if you want to delete the request. Click on **OK**. If the request was in the SENT status, not yet approved by your manager, you will see a message saying that your request is canceled

If your request was previously approved, this new request for deletion is once again routed to your manager for approval

Understanding Time Balances: The Time Balances overview screen is located in the lower half of the Time Off Requests screen.

| ▼ Time Balances Overview |                                                                          |                                                  |               |                      |              |                  |           |
|--------------------------|--------------------------------------------------------------------------|--------------------------------------------------|---------------|----------------------|--------------|------------------|-----------|
| Absence Type: All Types  |                                                                          | Show on: 02/07/2018                              | C Apply       |                      |              |                  |           |
| Absence Type             |                                                                          | Deductible from                                  | Deductible to | Entitlement (Earned) | Used (Past)  | Planned (Future) | Available |
| Vacation                 | 10/01/2014 12/31/9999 560.64 Hours 270.00 Hours 0.00 Hours               |                                                  |               |                      | 290.64 Hours |                  |           |
| Sick                     | 10/01/2014 12/31/9999 794.00 Hours 286.00 Hours 0.00 Hours               |                                                  |               |                      | 0.00 Hours   | 508.00 Hours     |           |
| Column Name              | Dese                                                                     | Description                                      |               |                      |              |                  |           |
| Absence Type             | Type of absence (Vacation, Time, Sick Time, Comp Time etc.)              |                                                  |               |                      |              |                  |           |
| Deductible From          | Date                                                                     | Date the time system began to track the absences |               |                      |              |                  |           |
| Deductible To            | A future date                                                            |                                                  |               |                      |              |                  |           |
| Entitlement (earned)     | Hours entitled to                                                        |                                                  |               |                      |              |                  |           |
| Used (Past)              | Used (Past) describes the total hours that have been used up until today |                                                  |               |                      |              |                  |           |
| Planned (Future)         | Future leave describes approved hours to be used in the future           |                                                  |               |                      |              |                  |           |
| Available                | Remaining balance by absence type                                        |                                                  |               |                      |              |                  |           |